# QIAsymphony RGQ- Applikationsblatt artus<sup>®</sup> CT/NG QS-RGQ Kit (Probentyp: Urin, stabilisiert in eNaT<sup>™</sup>, 400 µl) Juli 2017

## Angaben zur Version

Bei dem vorliegenden Dokument *artus* CT/NG QS-RGQ Kit Applikationsblatt für Urin handelt es sich um die Version 1, Revision R3.

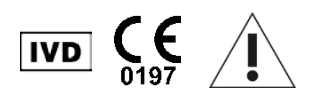

Kontrollieren Sie, ob unter <u>www.qiagen.com/products/artusctngqsrgqkitce.aspx</u> neue elektronische Revisionen der Gebrauchsanweisung vorliegen, bevor Sie mit der Testdurch-führung beginnen.

## Allgemeine Informationen

| Kit                                               | artus CT/NG QS-RGQ Kit, Version 1, 4569365                           |
|---------------------------------------------------|----------------------------------------------------------------------|
| Validiertes Probenmaterial                        | Weiblicher und männlicher Urin, stabilisiert in eNaT-Medium          |
| Vorab-DNA-Reinigung                               | QIAsymphony DSP Virus/Pathogen Midi Kit (KatNr. 937055)              |
| Probenvolumen<br>(inkl. Überschuss-Volumen)       | 500 µl                                                               |
| Assay-Parameter-Set                               | artus_CT_NG 400_V1                                                   |
| Standard-Assay-Kontroll-Set                       | Complex400_V4_DSP artus CT_NG                                        |
| Bezeichnung der internen Kontrolle<br>in SP-Modul | Complex400_V4_DSP artus CT_NG                                        |
| Elutionsvolumen                                   | 60 µl                                                                |
| Erforderliche Software-Version                    | Version 4.0 (oder höher)                                             |
| Volumen Master-Mix                                | 10 µl                                                                |
| Volumen Template                                  | 15 µl                                                                |
| Anzahl Reaktionen                                 | 6–96                                                                 |
| Laufzeit in AS-Modul                              | Für 6 Reaktionen: ca. 8 Minuten<br>Für 72 Reaktionen: ca. 35 Minuten |

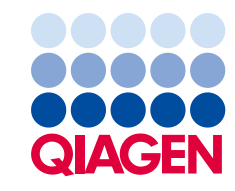

# Vom Anwender bereitzustellende Ausrüstung und Reagenzien

| Probennahme                                                       |   | 2-ml-eNaT-Röhrchen (Fa. Copan, KatNr. 606C,<br>www.copaninnovation.com)                                                                                                    |  |  |
|-------------------------------------------------------------------|---|----------------------------------------------------------------------------------------------------|--|--|
| Kit für Nukleinsäure-Reinigung                                    | • | QIAsymphony DSP Virus/Pathogen Midi Kit<br>(KatNr. 937055)                                                                                                    |  |  |
| Adapter für den<br>QIAsymphony SP                                 |   | Elution-Microtube-Rack QS (Cooling Adapter, EMT, v2,<br>Qsym, KatNr. 9020730)<br>Röhrchen-Einsatz 3B (Tube Insert 3B, 2.0ml v2, sample<br>carrier (24), Qsym, KatNr. 9242083)                                                                                                    |  |  |
| Verbrauchsartikel für den<br>QIAsymphony SP                       | - | <ul> <li>8-Well-Probenverarbeitungs-Einsätze, (Sample Prep<br/>Cartridges, 8-well; KatNr. 997002)</li> <li>8-Magnetstab-Schutzhülsen (8-Rod Covers; Kat<br/>Nr. 997004)</li> <li>1500-µl-Filter-Pipettenspitzen (Filter-Tips, 1500 µl;<br/>KatNr. 997024)</li> <li>200-µl-Filter-Pipettenspitzen (Filter-Tips, 200 µl;<br/>KatNr. 990332)</li> <li>Elutions-Röhrchen (Elution Microtubes CL; KatNr. 19588)</li> <li>Pipettenspitzen-Abfallbeutel (Tip Disposal Bags;<br/>KatNr. 9013395)</li> <li>2-ml-Reaktionsgefäße Typ I, mit Stehrand (Fa. Sarstedt,<br/>KatNr. 72.694; <u>www.sarstedt.com</u>) – zur Verwendung<br/>für die Proben und internen Kontrollen</li> <li>14-ml-Rundboden-Röhrchen, 17 x 100 mm, aus Polystyrol<br/>(Fa. Becton Dickinson, KatNr. 352051) – zur Verwendung<br/>für interne Kontrollen</li> </ul> |  |  |
| Adapter und Reagenzien-<br>gefäß-Halter für den<br>QIAsymphony AS | • | Reagenziengefäß-Halter 1 QS (Cooling Adapter,<br>Reagent Holder 1, Qsym; KatNr. 9018090)<br>Reagenziengefäß-Halter 2 QS (Cooling Adapter,<br>Reagent Holder 2, Qsym; KatNr. 9018089)<br>RG-Röhrchen-Streifen 72 QS (Cooling Adapter,<br>RG Strip Tubes 72, Qsym; KatNr. 9018092)                                                                                                    |  |  |

| Verbrauchsartikel für den<br>QIAsymphony AS | • | 0,1-ml-PCR-Reaktionsgefäße mit Deckel, als 4er-Streifen<br>(Strip Tubes and Caps, 0.1 ml; KatNr. 981103)<br>Konische 2-ml-Röhrchen (Tubes, conical, 2 ml, Qsym AS;<br>KatNr. 997102)<br>Konische 5-ml-Röhrchen (Tubes, conical, 5 ml, Qsym AS;<br>KatNr. 997104) |
|---------------------------------------------|---|----------------------------------------------------------------------------------------------------|
|                                             |   | Elutions-Röhrchen (Elution Microtubes CL; KatNr. 19588)<br>1500-µl-Filter-Pipettenspitzen (Filter-Tips, 1500 µl;<br>KatNr. 997024)                                                                                                    |
|                                             | • | 200-µl-Filter-Pipettenspitzen (Filter-Tips, 200 µl;<br>KatNr. 990332)                                                                                                    |
|                                             | • | 50-µl-Filter-Pipettenspitzen (Filter-Tips, 50 µl;<br>KatNr. 997120)                                                                                                    |
|                                             |   | Pipettenspitzen-Abfallbeutel (Tip Disposal Bags;<br>KatNr. 9013395)                                                                                                    |
| Für die Probenvorbereitung<br>(eNaT)        |   | ATL-Puffer (Buffer ATL; KatNr. 939016)                                                                                                    |

# Handhabung und Lagerung der Proben

| Probennahme        | 2-ml-eNaT-Röhrchen (Fa. Copan, KatNr. 606C,<br>www.copaninnovation.com)                                                     |
|--------------------|----------------------------------------------------------------------------------------------------|
| Probentransport    | Bruchsicherer Transport                                                                                                    |
|                    | Versand bei 20 °C innerhalb von 6 Stunden nach Probennahme                                                                  |
|                    | Versand als Postsendung gemäß den gesetzlichen Vorschriften für den<br>Transport von pathogenem Material*                   |
| Probenvorbereitung | Vermeiden Sie Schaumbildung in oder auf den Proben.                                                                         |
|                    | Die Proben sollten vor Beginn des Protokolllaufs auf Raumtemperatur<br>(15–25 °C) äquilibriert sein.                        |
| Probenlagerung     | Kurzfristig (bis zu 7 Tage nach Eingang im Labor der Testdurchführung):<br>bei 20 °C oder 4 °C, je nach lokalen Bedingungen |
|                    | Mittel-/Langfristig (bis zu 2 Wochen): bei 4 °C                                                                             |
|                    | Noch längerfristige Lagerung: bei –20 °C                                                                                    |
|                    |                                                                                                    |

\* International Air Transport Association (IATA). Gefahrgutvorschriften (DGR).

## Verfahren

## Vorbereitung der Carrier-RNA und Zugabe der internen Kontrolle zu den Proben

Die Verwendung des QIAsymphony DSP Virus/Pathogen Midi Kits in Kombination mit dem *artus* CT/NG QS-RGQ Kit erfordert das Mitführen der internen Kontrolle (CT/NG RG IC) während der Nukleinsäure-Reinigung, um die Effizienz der Probenverarbeitung und des nachfolgenden Assays zu überwachen.

Interne Kontrollen müssen zusammen mit der Carrier-RNA-Lösung (CARRIER; angesetzt in AVE-Puffer), zugegeben werden, wobei das Gesamtvolumen des Gemischs aus interner Kontrolle und Carrier-RNA-Lösung weiterhin 120 µl beträgt.

Die folgende Tabelle gilt für die Zugabe der internen Kontrolle im Verhältnis von 0,1 µl pro 1 µl Elutionsvolumen. Wir empfehlen, für jeden Lauf das Gemisch frisch, unmittelbar vor Gebrauch anzusetzen.

Für die Berechnung der internen Kontrolle (IC) sollte der "IC Calculator" in der QIAsymphony Management Console (QMC) verwendet werden

| Komponente                                | Volumen (µl)<br>(SAR Röhrchen)* | Volume (µl)<br>(BD™ Röhrchen)† |
|-------------------------------------------|---------------------------------|--------------------------------|
| Carrier-RNA-Stammlösung<br>(CARRIER)      | 3                               | 3                              |
| Interne Kontrolle <sup>‡</sup>            | 9                               | 9                              |
| AVE-Puffer                                | 108                             | 108                            |
| Endvolumen pro Probe<br>(ohne Totvolumen) | 120                             | 120                            |
| Gesamtvolumen für n Proben                | (n x 120) + 360§                | (n x 120) + 600¶               |

\* 2-ml-Reaktionsgefäße Typ I, mit Stehrand (Fa. Sarstedt, Kat.-Nr. 72.694; <u>www.sarstedt.com</u>).

<sup>†</sup> 14-ml-Rundboden-Röhrchen, 17 x 100 mm, aus Polystyrol (Fa. Becton Dickinson, Kat.-Nr. 352051).

<sup>‡</sup> Die Berechnung der Menge an interner Kontrolle basiert jeweils auf dem Ausgangsvolumen an Elutionslösung (90 µl). Das zusätzliche Leervolumen hängt vom Typ des verwendeten Probenröhrchens ab.

<sup>8</sup> Ein Gemisch aus internen Kontrollen, das drei zusätzlichen Proben (d. h. 360 μl) entspricht, ist erforderlich. Füllen Sie nicht mehr als 1,92 ml Gesamtvolumen ein (entsprechend einer maximalen Anzahl von 13 Proben. Diese Volumina gelten spezifisch für die 2-ml-Reaktionsgefäße Typ I, mit Stehrand (Fa. Sarstedt, Kat.-Nr. 72.694; <u>www.sarstedt.com</u>).

<sup>1</sup> Ein Gemisch der internen Kontrollen, das fünf zusätzlichen Proben (d. h. 600 µl) entspricht, ist erforderlich. Füllen Sie nicht mehr als 13,92 ml Gesamtvolumen ein (entsprechend einer maximalen Anzahl von 111 Proben). Diese Volumina gelten spezifisch für die 14-ml-Rundboden-Röhrchen, 17 x 100 mm, aus Polystyrol der Fa. Becton Dickinson (Kat.-Nr. 352051).

## Vorbereiten des QIAsymphony SP

## "Waste"-Schublade (Abfall)

| Container-Halter 1–4         | Leere Verbrauchsartikel-Container                           |
|------------------------------|-------------------------------------------------------------|
| Abfallbeutel-Halter          | Leerer Abfallbeutel                                         |
| Flüssigabfallflaschen-Halter | Flüssigabfallflasche ggf. entleeren und wieder<br>einsetzen |

### "Eluate"-Schublade (Eluat)

| Elutions-Rack    | (EMT Rack) Stellplatz 1, die Kühlposition, verwenden |
|------------------|------------------------------------------------------|
| Elutionsvolumen* | Vorausgewähltes Elutionsvolumen: 60 µl               |
|                  | Ausgangsvolumen Elutionslösung: 90 µl                |
|                  |                                                      |

\* Das Elutionsvolumen wird für das Protokoll vorausgewählt. Dies entspricht dem verfügbaren Eluat-Mindestvolumen im letzten Elutionsgefäß. Das Ausgangsvolumen an Elutionslösung ist erforderlich, um sicherzustellen, dass das tatsächliche Eluatvolumen dem gewählten Volumen entspricht.

"Reagenzien und Verbrauchsartikel"-Schublade

| Position A1 und/oder A2    | 1 Reagenzienkartusche (RC) für bis zu 72 Proben oder<br>2 neue Reagenzienkartuschen für bis zu 144 Proben                                                                                     |
|----------------------------|----------------------------------------------------------------------------------------------------|
| Position B1                | Puffer ATL; Barcode der Flasche durch Drücken der<br>Schaltfläche "Bottle ID" (Flaschen-Kennung) in der<br>"Reagents and Consumables"-Schublade (Reagenzien und<br>Verbrauchsartikel) scannen |
| Tip-Rack-Halter, Pos. 1–17 | Ausreichend Racks mit 200-µl- und 1500-µl-Einmal-<br>Filterpipettenspitzen laden (siehe Seite 7)                                                                                              |
| Container-Halter, Pos. 1–4 | Verbrauchsartikel-Container mit Probenverarbeitungs-<br>Einsätzen und 8-Magnetstab-Schutzhülsen laden (siehe<br>Seite 7)                                                                      |

#### "Proben"-Schublade

| Probentyp                                | eNaT-Transportmedium                                                                           |
|------------------------------------------|------------------------------------------------------------------------------------------------|
| Probenvolumen (inkl. Überschuss-Volumen) | 500 µl                                                                                         |
| Probenröhrchen (primäre)                 | 2-ml-eNaT-Röhrchen (Fa. Copan, Kat<br>Nr. 606C, <u>www.copaninnovation.com</u> )*              |
| Probenröhrchen (sekundäre)               | 2-ml-Reaktionsgefäße Typ I, mit Stehrand<br>(Fa. Sarstedt, KatNr. 72.694;<br>www.sarstedt.com) |
| Einsatz                                  | Röhrchen-Einsatz 3B (Tube Insert 3B;<br>KatNr. 9242083)                                        |

\* Achten Sie darauf, die Abstrich-Tupfer zu entnehmen, bevor Sie die Primärröhrchen dem QIAsymphony SP zuführen.

Benötigte Kunststoff-Verbrauchsartikel für 1-4 Proben-Chargen

|                                                         | Eine Proben-<br>Charge,<br>24 Proben* | Zwei Proben-<br>Chargen,<br>48 Proben* | Drei Proben-<br>Chargen,<br>72 Proben* | Vier Proben-<br>Chargen,<br>96 Proben* |
|---------------------------------------------------------|---------------------------------------|----------------------------------------|----------------------------------------|----------------------------------------|
| Einmal-Filterpipetten-<br>spitzen, 200 µl <sup>†‡</sup> | 28                                    | 52                                     | 74                                     | 100                                    |
| Einmal-Filterpipetten-<br>spitzen, 1500 µl†‡            | 93                                    | 178                                    | 263                                    | 348                                    |
| Probenverarbeitungs-<br>Einsätze <sup>§</sup>           | 18                                    | 36                                     | 54                                     | 72                                     |
| 8-Magnetstab-<br>Schutzhülsen¶                          | 3                                     | 6                                      | 9                                      | 12                                     |

\* Bei Verwendung von mehr als einem Röhrchen der internen Kontrolle pro Charge und bei Durch-führung von mehr als einem Inventar-Scan werden zusätzliche Einmal-Filterpipettenspitzen benötigt.

† Ein Tip-Rack enthält 32 Filter-Pipettenspitzen.

<sup>‡</sup> Bei der Anzahl der benötigten Filter-Pipettenspitzen sind die Spitzen f
ür einen Inventar-Scan pro Reagenzienkartusche ber
ücksichtigt.

<sup>§</sup> Ein Verbrauchsartikel-Container ("Unit Box") enthält 28 Probenverarbeitungs-Einsätze.

<sup>¶</sup> Ein Verbrauchsartikel-Container ("Unit Box") enthält zwölf 8-Magnetstab-Schutzhülsen.

#### Zufuhr der Proben und Kontrollen

Stellen Sie sicher, dass sich die beiden Röhrchen mit den Kontrollen ("CT/NG Control CT+/NG-" und "CT/NG Control NG+/CT-") in den ersten Positionen der QlAsymphony Probenzufuhr-Racks befinden. Wenn mehr als 69 Proben verarbeitet werden, müssen zwei zusätzliche Röhrchen mit Kontrolle verfügbar sein (siehe als Beispiel folgende Tabelle). Dies ist wichtig, weil ein PCR-Lauf aus 72 Reaktionsansätzen besteht (69 Proben + 2 Kontrollen im Probenverarbeitungs-Modul (SP) und eine Kontrolle ohne Template (NTC) im Assay-Set-up-Modul (AS)). Wenn mehr als 69 Proben analysiert werden, wird automatisch ein zweiter PCR-Lauf vom AS-Modul pipettiert. Um sicherzustellen, dass dieser Lauf gültig ist, müssen zwei Kontrollen in den PCR-Positionen 1 und 2 sein. Vergewissern Sie sich daher immer, dass sich die beiden Kontrollen für die Probenverarbeitung in den ersten Positionen des PCR-Laufs im Rotor-Gene Q

befinden. Wenn mehr als 45 Proben analysiert werden, empfehlen wir, die Proben auf zwei Chargen im AS-Modul und dementsprechend auf zwei separate Läufe mit dem Rotor-Gene Q MDx 5plex HRM Instrument aufzuteilen. Weitere Informationen sind in den folgenden zwei Tabellen zusammengefasst. Beachten Sie bitte, dass die NTC-Probe nur vom AS-Modul verarbeitet wird, nicht aber vom SP-Modul.

**Hinweis:** Wir empfehlen nicht, die Anzahl der NTC-Replikate manuell zu ändern. Der Rotor-Gene AssayManager akzeptiert den Lauf nicht, wenn die Anzahl der NTC-Replikate geändert wird.

|            | SP-Charge 1<br>Positionen | SP-Charge 2<br>Positionen | SP-Charge 3<br>Positionen | SP-Charge 4<br>Positionen |
|------------|---------------------------|---------------------------|---------------------------|---------------------------|
| CT/NG-     | 1: CT+/NG-                |                           | 49: CT+/NG-               |                           |
| Kontrollen | 2: NG+/CT-                | -                         | 50: NG+/CT-               | _                         |
| Proben     | 3–24                      | 25–48                     | 51–72                     | 73–96                     |

| Positions-Zuordnung der Proben und Kontrollen (Beis | spiel für 96 Reaktionen) |
|-----------------------------------------------------|--------------------------|
|-----------------------------------------------------|--------------------------|

Nach jedem Satz Proben (1–71 und 72–96) fügt das AS-Modul eine NTC-Probe (Kontrolle ohne Template) ein.

Der empfohlene Arbeitsablauf für 96 Proben (inklusive Kontrollen) ist in der folgenden Tabelle wiedergegeben. In diesem Beispiel werden 2 x 46 Proben (+ zwei Kontrollen) in zwei AS-Chargen und zwei PCR-Läufen verarbeitet. Der erste PCR-Lauf, bestehend aus 46 Proben, zwei Kontrollen und einer NTC-Probe, wird abgeschlossen, während die SP-Chargen 3 und 4 verarbeitet werden.

#### Empfohlener Arbeitsablauf für 96 Proben bei Durchführung als integrierter Lauf

|            | AS-Charge 1               |                           | AS-Charge 2               |                           |  |
|------------|---------------------------|---------------------------|---------------------------|---------------------------|--|
|            | SP-Charge 1<br>Positionen | SP-Charge 2<br>Positionen | SP-Charge 3<br>Positionen | SP-Charge 4<br>Positionen |  |
| CT/NG-     | 1: CT+/NG-                |                           | 49: CT+/NG-               |                           |  |
| Kontrollen | 2: NG+/CT-                | _                         | 50: NG+/CT-               | -                         |  |
| Proben     | 3–24                      | 25–48                     | 51–72                     | 73–96                     |  |

## Vorbereiten des QIAsymphony AS

#### Verbrauchsartikel

Während der Vorbereitung werden für jeden Verbrauchsartikel die entsprechenden Positionen auf dem QIAsymphony AS-Modul auf dem Touchscreen des Geräts angezeigt.

| Verbrauchsartikel                             | Bezeichnung auf Touchscreen              | Zur Verwendung mit<br>Adapter/Reagenziengefäß-<br>Halter |
|-----------------------------------------------|------------------------------------------|----------------------------------------------------------|
| Röhrchen-Streifen und Deckel,<br>0,1 ml (250) | QIA#981103 *StripTubes 0.1               | RG Strip Tubes 72 QS                                     |
| Konische 2-ml-Röhrchen,<br>Qsym AS (500)†     | QIA#997102 *T2.0 ScrewSkirt <sup>§</sup> | Reagent Holder 1 QS<br>Reagent Holder 2 QS               |
| Konische 5-ml-Röhrchen,<br>Qsym AS (500)†‡    | QIA#997104 *T5.0 ScrewSkirt <sup>§</sup> | Reagent Holder 1 QS<br>Reagent Holder 2 QS               |
| Elution Microtubes CL<br>(24 x 96)            | QIA#19588 * EMTR                         | Elution-Microtube-Rack QS                                |

\* Zeigt Verbrauchsmaterialien an, die mithilfe eines Kühladapters mit Barcode gekühlt werden können.

<sup>†</sup> Für Master-Mix-Komponenten, vom System angesetzten Master-Mix, Assay-Standards und Assay-Kontrollen.

<sup>‡</sup> Alternativ können konische 2-ml-Röhrchen (Tubes, conical, 2 ml, Qsym AS; Kat.-Nr. 997102) verwendet werden.

<sup>§</sup> Das Suffix "(m)" im Touchscreen zeigt an, dass die Berechnung des Flüssigkeitsstands beim betreffenden Röhrchen für Reagenzien, die einen konkaven Meniskus bilden, optimiert wurde.

Adapter und Reagenziengefäß-Halter

| Rack/Reagenziengefäß-<br>Halter | Bezeichnung               | Erforderliche Anzahl <sup>¶</sup> |
|---------------------------------|---------------------------|-----------------------------------|
| Proben-Rack                     | Elution Microtube Rack QS | 1                                 |
| Reagenziengefäß-Halter          | Reagent Holder 1 QS       | 1                                 |
| Assay-Racks                     | RG Strip Tubes 72 QS      | 1                                 |

\* Berechnet für einen Assay-Lauf mit 72 Reaktionsansätzen.

Filter-Pipettenspitzen

Beginnen Sie beim Bestücken der "Eluates and Reagents"-Schublade (Eluat und Reagenzien) mit Tip-Racks mit den Pipetten-spitzen-Stellplätzen 1, 2 und 3 und laden Sie dann Tip-Racks in die Pipettenspitzen-Stellplätze 7, 8 und 9 in der "Assays"-Schublade.

| Verbrauchsartikel                         | Bezeichnung auf<br>Touchscreen | Mindestanzahl für<br>24 Reaktionen | Mindestanzahl für<br>72 Reaktionen |
|-------------------------------------------|--------------------------------|------------------------------------|------------------------------------|
| 1500-µl-Filter-<br>Pipettenspitzen (1024) | 1500 µl                        | 2                                  | 2                                  |
| 200-µl-Filter-<br>Pipettenspitzen (1024)  | 200 µl                         | 6                                  | 6                                  |
| 50-µl-Filter-<br>Pipettenspitzen (1024)   | 50 µl                          | 24                                 | 72                                 |
| Pipettenspitzen-<br>Abfallbeutel          | -                              | 1                                  | 1                                  |

#### Aufteilen des Master-Mix

Auch wenn der Kit für 2 x 48 Reaktionen optimiert ist, sind unterschiedliche Kombinationen möglich. Da automatisierte Pipettiersysteme immer ein bestimmtes Totvolumen haben, sind bei Aufteilung des Inhalts eines Röhrchens für 48 Reaktionen nicht 2 x 24 Reaktionen möglich. Die folgende Tabelle gibt einen Überblick über mögliche Kombinationen.

| Komponente(n)                     | Röhrchen<br>Master-Mix | PCR-<br>Läufe | Reaktionen pro<br>PCR-Lauf* | Patienten-<br>proben | Kontrollen <sup>†</sup> |
|-----------------------------------|------------------------|---------------|-----------------------------|----------------------|-------------------------|
| Röhrchen für<br>2 x 48 Reaktionen | 2                      | 2             | 49                          | 2 x 46               | 2 x 3                   |
| Röhrchen für<br>1 x 48 Reaktionen | 1                      | 1             | 49                          | 1 x 46               | 1 x 3                   |
| Röhrchen für<br>1 x 48 Reaktionen | 1                      | 2             | 17                          | 2 x 14               | 2 x 3                   |

\* Berechnung: n Patientenproben + 2 CT/NG-Kontrollen (CT+/NG- und NG+/CT-) + 1 NTC-Probe pro PCR-Lauf.

\* Kontrollen: "CT/NG Control CT+/NG-", "CT/NG Control NG+/CT-" und NTC (werden vom Assay-Set-up-Modul pipettiert).

Real-Time-PCR mit dem Rotor-Gene Q MDx 5plex HRM\*

Der mit dem *artus* CT/NG QS-RGQ Kit und dem Rotor-Gene Q MDx 5plex HRM Instrument durchgeführte Assay kann entweder manuell mithilfe der Rotor-Gene Q Software 2.1 (oder höher) oder automatisch mit dem Rotor-Gene AssayManager<sup>®</sup> ausgewertet werden. In den folgenden beiden Abschnitten werden die Einstellungen und das Set-up bei Verwendung dieser beiden unterschiedlichen Softwarepakete beschrieben.

<sup>\*</sup> Sofern zutreffend, ein Rotor-Gene Q 5plex HRM Thermocycler mit einem Herstellungsdatum Januar 2010 oder später. Das Herstellungsdatum kann aus der Seriennummer auf der Rückseite des Geräts abgeleitet werden. Die Seriennummer hat das Format "MMJInnn", worin "MM" den Monat der Herstellung (in zwei Ziffern), "JJ" die letzten beiden Ziffern des Herstellungsjahres und "nnn" die individuelle Gerätekennung angeben.

Bereiten Sie den Rotor für den Lauf mit dem Rotor-Gene Q MDx 5plex HRM vor:

- Setzen Sie einen 72-Well-Rotor auf den Rotorhalter.
- Bestücken Sie den Rotor mit Röhrchen-Streifen. Achten Sie darauf, bei Position 1 zu beginnen und die Röhrchen-Streifen in der richtigen Orientierung einzusetzen.
- Füllen Sie nicht belegte Positionen mit leeren Röhrchen-Streifen mitsamt Deckel auf.
- Setzen Sie den Sicherungsring auf und machen Sie ihn fest.
- Setzen Sie den Rotor (mit Sicherungsring) in den Rotor-Gene Q MDx 5plex HRM.

Real-Time-PCR mit Nutzung der Rotor-Gene AssayManager Software

Bei automatischer Auswertung der mit dem artus CT/NG QS-RGQ Kit durchgeführten Assays mit dem Rotor-Gene Basis-Plug-in 1.0.3 AssayManager das artus Version (steht Download muss zum unter www.giagen.com/shop/automated-solutions/accessories/rotor-gene-assaymanager bereit) in Ihrer Rotor-Gene AssayManager Software installiert sein.

Starten Sie den Installationsvorgang durch Doppelklick auf die Datei ArtusBasic.Installation.msi und befolgen Sie die Installationsanweisungen. Eine detaillierte Beschreibung finden Sie im Abschnitt "Installing Plug-ins" (Installation von Plug-ins) im Rotor-Gene AssayManager Core Application Handbuch (*Rotor-Gene AssayManager Core Application* Handbuch).

Um das Assay-Profil artus\_CTNG\_sample400\_QS (Kurzname: CTNG\_a) zusammen mit dem *artus* CT/NG QS-RGQ Kit verwenden zu können, muss die Datei AP\_artus\_CTNG\_sample400\_QS\_V2\_0\_0.iap (steht zum Download unter <u>www.qiagen.com/products/artusctngqsrgqkitce</u> bereit) in die Rotor-Gene AssayManager Software importiert werden.

Gehen Sie wie folgt vor, um das Assay-Profil in den Rotor-Gene AssayManager zu importieren:

- 1. Wechseln Sie in die Konfigurations-Umgebung ("Configuration Environment") und gehen Sie dort auf die "Assay Profile"-Registerkarte.
- Klicken Sie auf "Import" und wählen Sie im "Open file"-Dialogfenster die Datei AP\_artus\_CTNG\_sample400\_QS\_V2\_0\_0.iap aus.
- 3. Klicken Sie auf "Open" ("Öffnen"), um das Assay-Profil zu laden und zur Liste der verfügbaren Assay-Profile hinzuzufügen.

Hinweis: Dieselbe Version eines Assay-Profils kann nicht ein zweites Mal importiert werden.

#### Starten eines Laufs bei Verwendung des Rotor-Gene AssayManager

Nach Installation des Plug-ins und Import des Assay-Profils kann der Rotor-Gene AssayManager die in der QIAsymphony AS-Ergebnisdatei enthaltenen Daten nutzen, um einen Real-Time-PCR-Amplifikationslauf mit nachfolgender automatisierter Interpretation der Ergebnisse einzurichten.

QIAsymphony AS-Ergebnisdateien können entweder auf einen USB-Stick oder mithilfe der QIAsymphony Management Console übertragen werden. Falls die QIAsymphony AS-Ergebnisdatei auf einen USB-Stick heruntergeladen wird, wird sie im .zip-Format in dem Ordner x:\Log\results\AS gespeichert.

**Hinweis:** Vor dem Import der QIAsymphony AS-Ergebnisdatei muss die .zip-Datei extrahiert werden. Falls die QIAsymphony AS-Ergebnisdatei mit der QIAsymphony Management Console (QMC) übertragen wird, ist dieser Schritt nicht erforderlich.

Gehen Sie zur Durchführung eines PCR-Laufs wie folgt vor:

- 1. Starten Sie den Rotor-Gene AssayManager.
- 2. Wechseln Sie in die "Setup"-Umgebung und wählen Sie in "Import type" die Option "QIAsymphony" als Quelle für den Import aus. Öffnen Sie im "Select file"-Dialogfenster (Datei auswählen) die entsprechende QIAsymphony AS-Ergebnisdatei und klicken Sie dann auf "Open". Die Arbeitsliste wird dann zur Liste der verfügbaren Arbeitslisten ("Available work lists") hinzugefügt.
- Der PCR-Lauf kann von dieser Liste der verfügbaren Arbeitslisten aus gestartet werden, indem Sie auf den Anwenden-Button in der "Apply"-Spalte des entsprechenden Arbeitslisten-Eintrags klicken (geben Sie die Namen der importierten QS-Arbeitslisten ein).
- 4. Geben Sie einen Namen für das Experiment ein.
- 5. Wählen Sie einen Thermocycler aus und bestätigen Sie, dass der Sicherungsring angebracht ist.
- 6. Klicken Sie auf die grüne "Start run"-Schaltfläche.

#### Beenden und Freigeben eines Laufs

Wechseln Sie zum Bildschirm des jeweils verwendeten Thermocyclers, um den Fortschritt des Laufs zu verfolgen. Wenn der Lauf beendet ist, klicken Sie auf "Finish run..." (Lauf abschließen), um den Thermocycler freizugeben und die Probe in der "Approval"-Umgebung zu genehmigen.

- 7. Wählen Sie die "Approval"-Umgebung (Genehmigung).
- 8. Klicken Sie auf "Apply filter" (Filter anwenden) (oder wählen Sie vorab eigene Filteroptionen).
- 9. Wählen Sie das Experiment aus.
- 10.Klicken Sie auf "Start approval", um den Genehmigungsvorgang zu starten.
- 11.Akzeptieren Sie die Ergebnisse für jede zu analysierende Probe: Verwenden Sie die "Accepted"-Schaltfläche (Akzeptiert) für die zu testenden Proben, deren Ergebnisse vom Rotor-Gene AssayManager ausgewertet wurden und die Sie akzeptieren wollen. Verwenden Sie die "Rejected"-Schaltfläche (Abgelehnt), falls das Ergebnis der zu

testenden Probe nach Evaluierung durch den Rotor-Gene AssayManager aus irgendeinem Grund nicht akzeptabel erscheint.

**Hinweis:** Ein Ergebnis, das vom Rotor-Gene AssayManager automatisch mit "ungültig" bewertet wurde, kann nicht mehr in ein gültiges Ergebnis umgewandelt werden, auch wenn das Ergebnis abgelehnt wird.

- 12.Klicken Sie auf "Release /report data..." (Daten freigeben/ausgeben ...).
- 13. Wählen Sie ein Bericht-Profil und klicken Sie auf "OK". Der Bericht wird erstellt und automatisch gespeichert. Hinweis: Der Benutzer muss über Genehmigungsrechte verfügen, um einen Lauf freizugeben.
- 14.Entnehmen Sie den Rotor aus dem Rotor-Gene Q MDx 5plex HRM und verwerfen Sie die Röhrchen-Streifen unter Beachtung der einzuhaltenden Sicherheitsbestimmungen.

### Interpretation der Ergebnisse bei Nutzung der Rotor-Gene AssayManager Software

Das Profil "artus CT/NG QS-RGQ AssayProfile" für Urinproben stellt automatisch den Schwellenwert ein und enthält sämtliche Regeln für die automatische Interpretation der Assay-Ergebnisse. Auf der Grundlage dieser Regeln ermittelt die Software die Gültigkeit oder Ungültigkeit von Proben und Kontrollen. Diese automatische Auswertung führt zur Ausgabe der folgenden entsprechenden Status-Indikatoren (sog. "Flags").

**WICHTIG:** Im NG-Kanal wird ein Cut-off-Wert von 40 CT verwendet, der das Ergebnis "UNGÜLTIG" mit dem Flag "CT\_ABOVE\_ACCEPTED\_RANGE" produziert. Folgende Anweisungen müssen genau befolgt werden.

- Wenn für NG als ungültig mit dem Flag "CT\_ABOVE\_ACCEPTED\_RANGE" ausgegeben wird und die interne Kontrolle nachweisbar und gültig ist, kann die Probe als **gültige NG-negative Probe** ausgewertet werden. Es ist keine Testwiederholung erforderlich.
- Wenn NG als ungültig mit irgendeinem anderen Flag ausgegeben wird, sollte die Probe erneut gemessen werden.
- Wenn CT, gleichgültig mit welchem Flag, als ungültig ausgegeben wird, sollte die Probe erneut gemessen werden.

| Flag                     | Status   | Beschreibung                                                                                                    |
|--------------------------|----------|----------------------------------------------------------------------------------------------------|
| ASSAY_INVALID            | ungültig | Der Assay ist ungültig, weil mindestens eine der<br>externen Kontrollen ungültig ist.                                                                                                    |
| CT_ABOVE_ ACCEPTED_RANGE | ungültig | Der gemessene CT-Wert ist größer als der definierte Cut-off-CT.                                                                                                    |
|                          |          | <b>WICHTIG:</b> Wenn NG als ungültig mit diesem Flag<br>ausgegeben wird, kann die Probe als gültige NG-<br>negative Probe ausgewertet werden, vorausgesetzt die<br>interne Kontrolle ist gültig. |

| Flag                        | Status   | Beschreibung                                                                                                    |
|-----------------------------|----------|----------------------------------------------------------------------------------------------------|
| CT_BELOW_ ACCEPTED_RANGE    | ungültig | Der gemessene $C_T$ -Wert ist kleiner als der definierte Cut-off- $C_T$ .                                                                                                    |
| CURVE_SHAPE_ ANOMALY        | ungültig | Die anhand der Rohdaten erstellten Amplifikationskurve<br>weist eine Form auf, die von dem etablierten Verhalten<br>für diesen Assay abweicht. Es besteht eine hohe<br>Wahrscheinlichkeit für falsche Ergebnisse oder eine<br>Fehlinterpretation des Ergebnisses.                   |
| FLAT_BUMP                   | ungültig | Die Amplifikationskurve weist die Form einer flachen<br>Welle auf, die von dem etablierten Verhalten für diesen<br>Assay abweicht. Es besteht eine hohe Wahrscheinlich-<br>keit für falsche Ergebnisse oder eine Fehlinterpretation<br>des Ergebnisses (falsche CT-Wertbestimmung). |
| FLUORESCENCE_ TOO_LOW       | ungültig | Das Fluoreszenzsignal ist niedriger als der definierte<br>Fluoreszenz-Cut-off-Wert.                                                                                                    |
| IC_INVALID                  | ungültig | Die interne Kontrolle ist ungültig. Target und interne<br>Kontrolle sind in demselben Röhrchen.                                                                                                    |
| IC_NO_SIGNAL                | ungültig | Kein Signal bei der internen Kontrolle detektiert. Target<br>und interne Kontrolle sind in demselben Röhrchen.                                                                                                    |
| INHIBITION_BY_CT            | ungültig | Der definierte maximale CT-Wertebereich zwischen dem<br>CT für die interne Kontrolle dieser Probe und dem CT für<br>die interne Kontrolle der NTC-Probe wurde über-<br>schritten.                                                                                                   |
| INHIBITION_BY_ FLUORESCENCE | ungültig | Der definierte maximale Fluoreszenz-Unterschied<br>zwischen dem Fluoreszenzsignal für die interne<br>Kontrolle der NTC-Probe und dem Fluoreszenzsignal für<br>diese Probe wurde beim letzten Zyklus überschritten.                                                                  |

| Flag                      | Status   | Beschreibung                                                                                                    |
|---------------------------|----------|----------------------------------------------------------------------------------------------------|
| LOW_FLUORESCENCE_ CHANGE  | Warnung  | Die prozentuale Fluoreszenzänderung in Relation zum<br>Probenröhrchen mit der höchsten Fluoreszenzänderung<br>ist bei dieser Probe kleiner als der definierte Grenzwert.                                                                                                    |
|                           |          | <b>Hinweis:</b> Falls eine gültige Probe mit diesem Flag<br>gekennzeichnet ist, wird die genehmigende Person<br>gebeten, den durch dieses Flag beschriebenen Umstand<br>besonders zu beachten, bevor die Entscheidung<br>getroffen wird, ob das Ergebnis zu akzeptieren oder<br>abzulehnen ist.     |
| MULTI_THRESHOLD_ CROSSING | ungültig | Die Amplifikationskurve schneidet die Schwellenwert-<br>Gerade an mehreren Stellen. Ein eindeutiger Cī-Wert<br>kann nicht bestimmt werden.                                                                                                    |
| NO_CT_DETECTED            | ungültig | Kein CT-Wert für diese Target-DNA bestimmt.                                                                                                    |
| NORM_FACTOR_ ALTERATION   | Warnung  | Abweichung während des Normalisierungsvorgangs.<br>Die Amplifikationskurve wird mit einer Standard-<br>Normalisierung angezeigt; die Ergebnisse sollten<br>manuell auf ihre Richtigkeit überprüft werden.                                                                                           |
| OTHER_TARGET_ INVALID     | ungültig | Ein anderes Target in derselben Probe ist ungültig.                                                                                                    |
| SATURATION                | ungültig | Die Rohdaten-Fluoreszenz erreicht schnell eine Sättigung<br>vor dem Wendepunkt der Amplifikationskurve.                                                                                                    |
| SPIKE                     | Warnung  | Ein Ausreißer ("Spike") in der Rohdaten-Fluoreszenz<br>wurde in der Amplifikationskurve detektiert; er liegt<br>jedoch außerhalb des Bereichs, in dem der CT-Wert<br>bestimmt wird                                                                                                    |
|                           |          | <b>Hinweis:</b> Falls eine gültige Probe mit diesem Flag<br>gekennzeichnet ist, wird die genehmigende Person<br>gebeten, die mit dem Flag bereitgestellten Informationen<br>besonders zu beachten, bevor die Entscheidung<br>getroffen wird, ob das Ergebnis zu akzeptieren oder<br>abzulehnen ist. |

| Flag                             | Status   | Beschreibung                                                                                                    |
|----------------------------------|----------|----------------------------------------------------------------------------------------------------|
| SPIKE_CLOSE_TO_CT                | ungültig | In der Amplifikationskurve wurde ein Ausreißer ("Spike")<br>nahe am CT-Wert detektiert.                                                                                                    |
| STEEP_BASELINE                   | ungültig | In der Amplifikationskurve wurde eine stetig ansteigende<br>Basislinie bei der Rohdaten-Fluoreszenz detektiert.                                                                                                    |
| STRONG_BASELINE_ DIP             | ungültig | In der Amplifikationskurve wurde eine starke Abnahme<br>der Basislinie bei der Rohdaten-Fluoreszenz detektiert.                                                                                                    |
| strong_noise                     | ungültig | Ein starkes Hintergrundrauschen wurde außerhalb der<br>Anstiegsphase der Amplifikationskurve detektiert.                                                                                                    |
| STRONG_NOISE_<br>IN_GROWTH_PHASE | ungültig | Ein starkes Hintergrundrauschen wurde in der<br>(exponentiellen) Anstiegsphase der Amplifikationskurve<br>detektiert.                                                                                                    |
| UNEXPECTED_CT_ DETECTED          | ungültig | Es wurde ein Cī-Wert bestimmt für ein Target, das<br>eigentlich nicht amplifiziert werden darf.                                                                                                    |
| UPSTREAM                         | variabel | Probenstatus wurde von einem vorgelagerten Prozess<br>(z. B. Assay-Set-up durch QlAsymphony AS) auf<br>"invalid" (ungültig) oder "unclear" (unklar) gesetzt.                                                                             |
|                                  |          | Hinweis: Für die Flags des Status "unklar" ("unclear"),<br>die von vorgelagerten Prozessen vergeben werden,<br>wird das Verhalten der Rotor-Gene AssayManager<br>Software in der Konfigurations-Umgebung<br>("Configuration") definiert. |
|                                  |          | Im Falle der Flags "invalid" (ungültig) aus vorgelagerten<br>Prozessen werden derartige Proben vom Rotor-Gene<br>AssayManager immer als ungültig gekennzeichnet.                                                                         |
| WAVY_BASE_ FLUORESCENCE          | ungültig | In der Amplifikationskurve wurde ein wellenförmiger<br>Verlauf der Basislinie bei der Rohdaten-Fluoreszenz<br>detektiert.                                                                                                    |

Die Ergebnisse der Rotor-Gene AssayManager Software sind von einem Benutzer mit der zugewiesenen Benutzer-Rolle "Genehmiger" ("Approver") zu genehmigen oder abzulehnen. Weitere Informationen über den Genehmigungsprozess finden Sie in dem Rotor-Gene AssayManager Handbuch mit dem Titel *artus* Basic Plug-in Handbuch (*Rotor-Gene AssayManager* artus *Basic Plug-in User Manual*.).

## Real-Time-PCR mit Nutzung der Rotor-Gene Q Software 2.1 (oder höher)

### Spezifische Einstellungen für den artus CT/NG QS-RGQ Kit

Bei Verwendung der Rotor-Gene Software 2.1 gelten spezifisch die Einstellungen in der folgenden Tabelle.

| Reaktionsvolumen (µl)                                    | 25                                                              |
|----------------------------------------------------------|-----------------------------------------------------------------|
| Halten ("Hold")                                          | Haltetemperatur: 95 °C                                          |
|                                                          | Haltezeit: 15 Minuten                                           |
|                                                          | 45 Zyklen                                                       |
| Zykleneinstellungen                                      | 95 °C für 11 Sekunden                                           |
|                                                          | 60 °C für 20 Sekunden<br>72 °C für 20 Sekunden                  |
|                                                          | 60 °C                                                           |
| Einstellung der automatischen<br>Verstärkungsoptimierung | (Proben: CT: Grün, NG: Orange; interne<br>Kontrolle (IC): Gelb) |

Weitere detaillierte Anweisungen finden Sie in dem Protokollblatt "Settings to run artus QS-RGQ Kits" unter <u>www.qiagen.com/products/artusctngqsrgqkitce</u>.

Interpretation der Ergebnisse bei Nutzung der Rotor-Gene Q Software 2.1 (oder höher)

Der mit dem *artus* CT/NG QS-RGQ Kit und dem Rotor-Gene Q MDx 5plex HRM Instrument durchgeführte Assay kann manuell mithilfe der Rotor-Gene Q Software 2.1 (oder höher) ausgewertet werden. Dieser Abschnitt beschreibt die Interpretation der mit dem Rotor-Gene Q MDx 5plex HRM erhaltenen Ergebnisse. Kontrollieren Sie auch die Angaben zum Probenstatus in den Report-Dateien des QIAsymphony SP/AS bei der Auswertung des vollständigen Workflows von der Probe bis zum Endergebnis. Es sollten nur Proben mit dem Status "valid" (gültig) ausgewertet werden.

#### Signaldetektion und Schlussfolgerungen

| Signal im<br>Kanal Cycling<br>Green | Signal im<br>Kanal Cycling<br>Orange<br>≤ 40 Cts | Signal im<br>Kanal Cycling<br>Orange<br>> 40 Cts | Signal im<br>Kanal<br>Cycling<br>Yellow | Interpretation                                                             |
|-------------------------------------|--------------------------------------------------|--------------------------------------------------|-----------------------------------------|----------------------------------------------------------------------------|
| Ja                                  | Nein                                             | Nein                                             | Ja/Nein*                                | Gültiges Ergebnis:<br>CT-DNA nachgewiesen,<br>NG-DNA nicht<br>nachgewiesen |
| Ja                                  | Nein                                             | Ja                                               | Ja/Nein*                                | Gültiges Ergebnis:<br>CT-DNA nachgewiesen,<br>NG-DNA nicht<br>nachgewiesen |
| Nein                                | Ja                                               | Nein                                             | Ja/Nein*                                | Gültiges Ergebnis:<br>CT-DNA nicht<br>nachgewiesen, NG-DNA<br>nachgewiesen |
| Ja                                  | Ja                                               | Nein                                             | Ja/Nein*                                | Gültiges Ergebnis:<br>CT- und NG-DNA<br>nachgewiesen                       |
| Nein                                | Nein                                             | Ja                                               | Ja                                      | Gültiges Ergebnis: keine<br>CT- oder NG-DNA<br>nachgewiesen†               |
| Nein                                | Nein                                             | Nein                                             | Ja                                      | Gültiges Ergebnis: keine<br>CT- oder NG-DNA<br>nachgewiesen†               |
| Nein                                | Nein                                             | Ja                                               | Nein                                    | Ungültiges Ergebnis: Eine<br>Aussage ist nicht möglich‡                    |
| Nein                                | Nein                                             | Nein                                             | Nein                                    | Ungültiges Ergebnis: Eine<br>Aussage ist nicht möglich‡                    |

\* In diesem Fall ist die Detektion eines Signals im Kanal "Cycling Yellow" unwesentlich, da hohe Ausgangskonzentrationen an CT-DNA (positives Signal im Kanal "Cycling Green" und/oder "Cycling Orange") zu einem reduzierten oder ausbleibenden Fluoreszenz-Signal der internen Kontrolle im Kanal "Cycling Yellow" führen können (Kompetition).

<sup>†</sup> Falls der C<sub>T</sub>-Wert für die interne Kontrolle einer negativen Probe mehr als 5 Zyklen über dem C<sub>T</sub>-Wert für die interne Kontrolle der NTC-Probe (Kontrolle ohne Template) des Laufs ist (C<sub>T IC Probe</sub> – C<sub>T IC NTC</sub> > 5), dann sollte bei dieser Probe davon ausgegangen werden, dass eine Inhibition vorliegt. Eine Aussage zum Ergebnis ist nicht möglich.

<sup>†</sup> Informationen in Bezug auf mögliche Fehlerursachen und ihre Behebung können dem Abschnitt "Troubleshooting guide" (Hilfe zur Fehlerbehebung) im *artus* CT/NG QS-RGQ Kit Handbuch (artus *CT/NG QS-RGQ Kit Handbook*) entnommen werden.

#### Schwellenwert-Einstellung für die PCR-Analyse

Die empfohlenen Schwellenwert-Einstellungen für den *artus* CT/NG-Assay sind in der folgenden Tabelle zusammengefasst.

#### Empfohlene Schwellenwert-Einstellungen

| Fluoreszenz-Kanal | Schwellenwert-Einstellung |
|-------------------|---------------------------|
| Cycling Green     | 0,07                      |
| Cycling Orange    | 0,10                      |
| Cycling Yellow    | 0,03                      |

#### Beispiele positiver und negativer PCR-Reaktionen

Der *artus* CT/NG QS-RGQ Kit enthält zwei Kontrollen, um die Nukleinsäure-Extraktionsprozedur und die PCR zu überwachen: "CT/NG Control CT+/NG-" und "CT/NG Control NG+/CT-". Diese Kontrollen werden wie die anderen Proben dem QIAsymphony SP/AS zugeführt und genau wie diese verarbeitet. Die interne Kontrolle ("CT/NG RG IC") wird während des DNA-Extraktionsprozesses zur Probe pipettiert und ist in allen Proben und in der NTC-Probe vorhanden.

Die Kontrollen werden während des PCR-Set-up-Prozesses verwendet und sollten zu spezifischen Ergebnissen bei der PCR führen, die den Ergebnissen in den folgenden Abbildungen entsprechen.

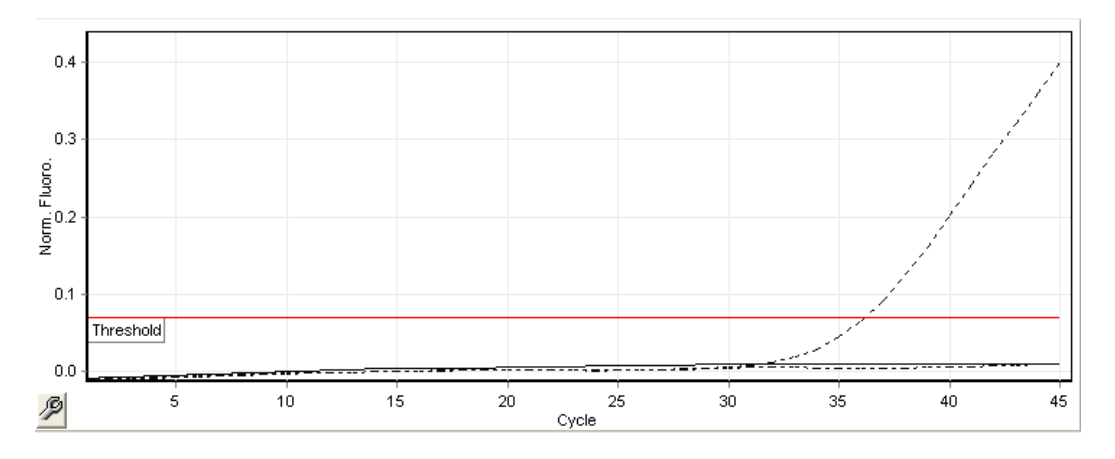

Abbildung 1. Cycling Green: CT-Positivkontrolle. Ergebnisse eines Laufs mit der Kontrolle "CT/NG Control CT+/NG-".

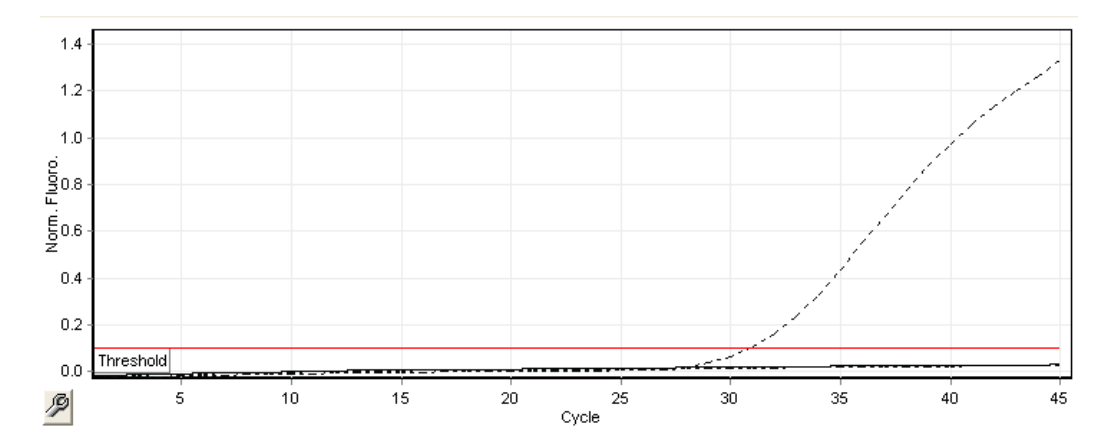

Abbildung 2. Cycling Orange: NG-Positivkontrolle. Ergebnisse eines Laufs mit der Kontrolle "CT/NG Control NG+/CT-".

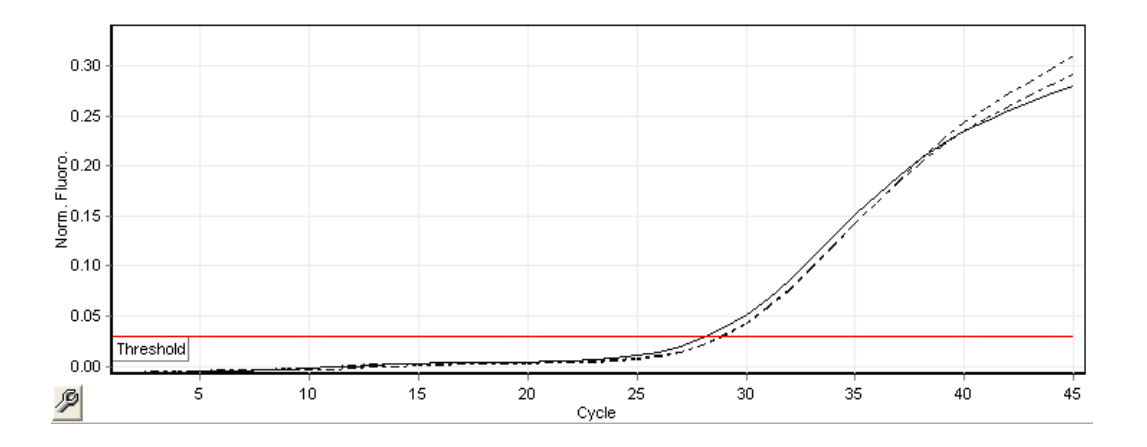

Abbildung 3. Cycling Yellow: interne Kontrolle. Ergebnisse eines Laufs mit der internen Kontrolle "CT/NG RG IC".

Die zu erwartenden CT-Werte für die Kontrollen bei einem erfolgreichen und gültigen PCR-Experiment sind in der folgenden Tabelle zusammengefasst.

#### Erwartete C<sub>T</sub>-Werte

| C <sub>T</sub> -Wertebereich (Minimum bis Maximum) |               |                                                         |                |
|----------------------------------------------------|---------------|---------------------------------------------------------|----------------|
| Kontrolle/Probe                                    | Cycling Green | Cycling Yellow                                          | Cycling Orange |
| Kontrolle "CT+/NG-"                                | 28,99–37,94   | ≤ 33,44                                                 | -              |
| Kontrolle "NG+/CT-"                                | -             | ≤ 33,44                                                 | 27,22–35,08    |
| NTC-Probe                                          | -             | ≤ 33,44                                                 | -              |
| Patientenprobe                                     | beliebig      | ≤ Cī-Wert der NTC-<br>Probe im aktuellen<br>Lauf + 5 Cī | beliebig       |

Falls bei einer der Kontrollen oder der zugehörigen IC kein Signal erhalten wird, ist der Lauf als ungültig einzustufen.

## Beschränkungen des Tests

Es wurde eine Untersuchung durchgeführt, um die Leistungsfähigkeit des *artus* CT/NG QS-RGQ Kits bei der Analyse von Proben, die hohe Konzentrationen an CT oder NG bei gleichzeitiger Anwesenheit des jeweils anderen Erregers in niedriger Kopienzahl enthielten, zu bewerten. Die Ergebnisse sind in der folgenden Tabelle zusammengefasst.

#### Leistungsfähigkeit des artus CT/NG QS-RGQ Kits bei unterschiedlichen Konzentrationen der Target-DNA

| Erreger A                                    | Erreger B                  | Trefferquote für<br>Erreger B (%) |
|----------------------------------------------|----------------------------|-----------------------------------|
| 1,00 x 10 <sup>6</sup> KBE/ml N. gonorrhoeae | 23 EK/ml C. trachomatis    | 100                               |
| 1,00 x 10 <sup>5</sup> EK/ml C. trachomatis  | 58,5 KBE/ml N. gonorrhoeae | 100                               |

Hinweis: Niedrigere Konzentrationen für "Erreger B" können zu niedrigeren Trefferquoten führen.

Aktuelle Lizenzinformationen und produktspezifische rechtliche Hinweise finden Sie im Handbuch oder der Gebrauchsanweisung des jeweiligen QIAGEN-Kits. Handbücher und Gebrauchsanweisungen zu QIAGEN Kits finden Sie im Internet unter www.qiagen.com oder können beim Technischen Service von QIAGEN oder bei Ihrem örtlichen Händler angefordert werden.

Warenzeichen: QIAGEN®, QIAsymphony®, artue®, Rotor-Gene®, Rotor-Gene AssayManager® (QIAGEN Group); BD™ (Becton, Dickinson and Company); eNaT™ (Copan Italia Spa).

#### Eingeschränkte Nutzungsvereinbarung für artus CT/NG QS-RGQ

Mit der Nutzung dieses Produkts erkennen Käufer und Nutzer des Produkts die folgenden Bedingungen an:

- 1. Das Produkt darf nur gemäß den mit dem Produkt und diesem Handbuch bereitgestellten Protokollen und nur mit den Komponenten, die im Kit mitgeliefert werden, verwendet werden. QIAGEN gewährt im Rahmen seiner Eigentumsrechte keinerlei Lizenz, die zu den Kits gehörenden Komponenten mit anderen Komponenten, die nicht zu den Kits gehören, zu verwenden oder zu kombinieren, mit Ausnahme der Anwendungen, die in den mit dem Produkt bereitgestellten Protokollen, diesem Handbuch sowie zusätzlichen, unter www.qiagen.com verfügbaren Protokollen beschrieben werden. Einige dieser zusätzlichen Protokolle wurden von QIAGEN-Anwender QIAGEN-Anwenderz zur Verfügung gestellt. Diese Protokolle wurden von QIAGEN nicht eingehend geprüft oder optimiert. QIAGEN übernimmt für diese Protokolle keine Garantie und garantiert auch nicht, dass sie keine Rechte Dritter verletzen.
- 2. Über die ausdrücklich erwähnten Lizenzanwendungen hinaus übernimmt QIAGEN keinerlei Garantie dafür, dass dieses Kit und/oder die mit diesem Kit durchgeführte(n) Anwendung(en) die Rechte Dritter nicht verletzen.
- 3. Dieses Kit und seine Komponenten sind für den einmaligen Gebrauch lizenziert und dürfen nicht wiederverwendet, aufgearbeitet oder weiterverkauft werden.
- 4. QIAGEN lehnt außer der ausdrücklich gewährten Lizenzgewährung jede weitere Lizenzgewährung ab, sowohl ausdrücklich als auch konkludent.
- 5. Käufer und Nutzer des Kits stimmen zu, keinerlei Schritte zu unternehmen oder anderen die Einleitung von Schritten zu gestatten, die zu unerlaubten Handlungen im obigen Sinne führen könnten oder solche erleichtern könnten. QIAGEN kann die Verbote dieser eingeschränkten Nutzungsvereinbarung an jedem Ort gerichtlich geltend machen und wird sämtliche Ermittlungs und Gerichtskosten, inklusive Anwaltsgebühren, zurückfordern, die ihr bei der Geltendmachung dieser eingeschränkten Nutzungsvereinbarung oder irgendeines ihrer geistigen Eigentumsrechte im Zusammenhang mit dem Kit und/oder seinen Komponenten entstehen.

Aktualisierte Nutzungs- und Lizenzbedingungen finden Sie im Internet unter **www.qiagen.com**.

Der Kauf dieses Produkts berechtigt den Käufer zu dessen Nutzung in der humanen In-vitro-Diagnostik. Außer dieser speziellen Berechtigung wird durch den Kauf kein allgemeines Patent und keine Lizenz jeglicher Art erworben.

HB-1517-S02-003 07-2017

© 2017 QIAGEN, alle Rechte vorbehalten.

Bestellungen www.qiagen.com/contact | Technischer Support support.qiagen.com | Website www.qiagen.com